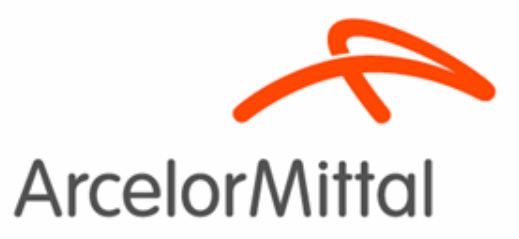

## eDocumentos: Guía de Usuario

2017

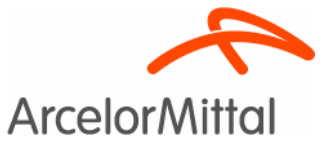

1

# eDocumentos: Guía de Usuario

- Acceso y Login
- Modificar contraseña
- Recuperar contraseña
- Documentos
- Mi Perfil

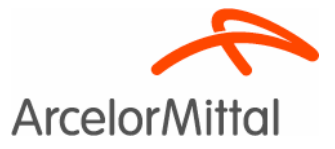

# Acceso y Login

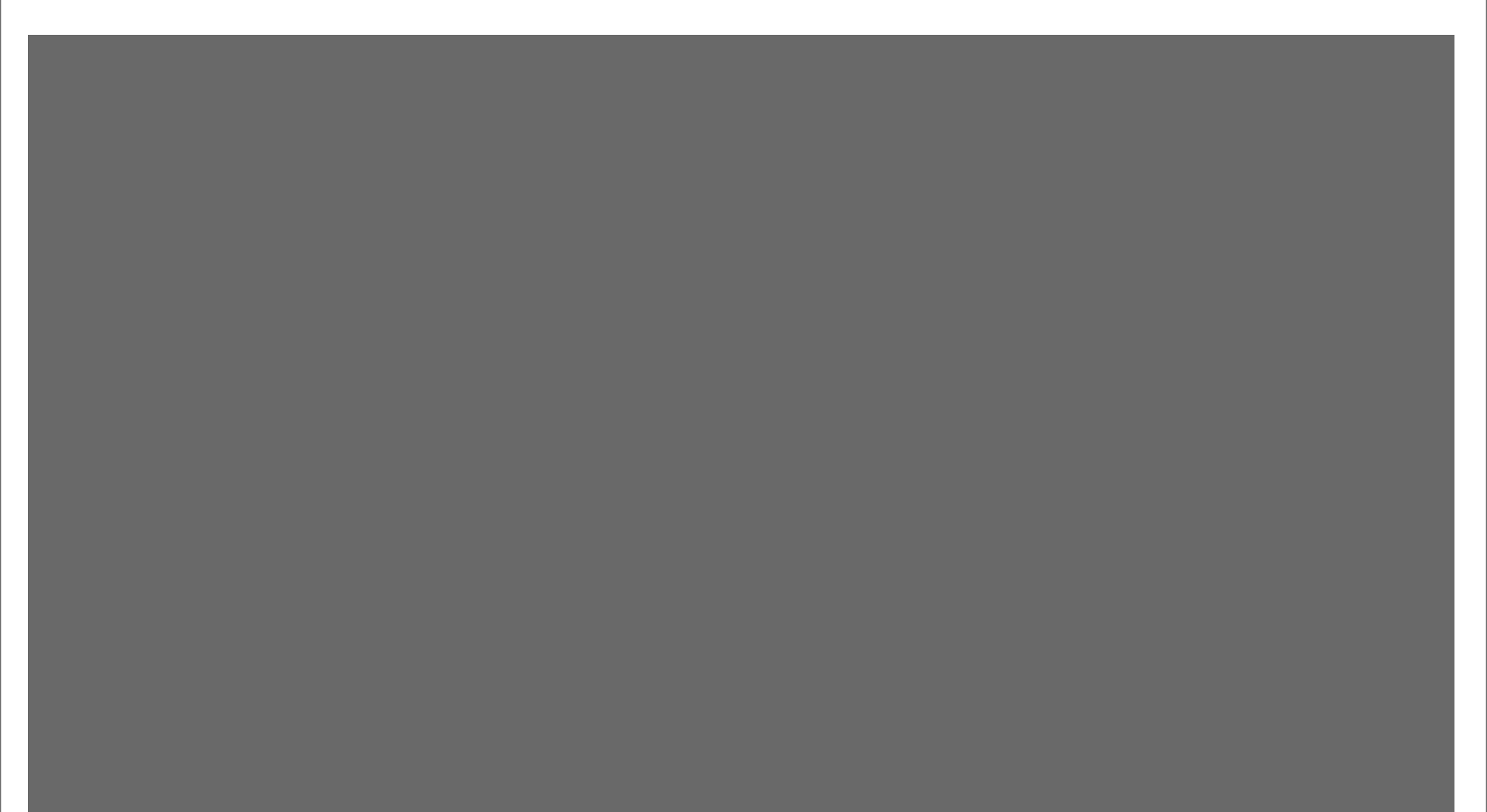

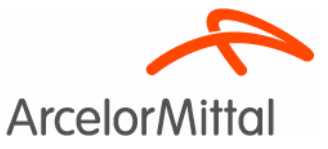

# Acceso y Login

- Al módulo de eDocumentos se accede desde el Portal del Empleado, habiéndose autentificado previamente en éste con su usuario y contraseña de Windows.
- Al acceder al módulo de eDocumentos se debe introducir la contraseña específica creada para este módulo y que le ha sido comunicada en un email.
- Esta contraseña se puede modificar o recuperar desde el propio módulo.

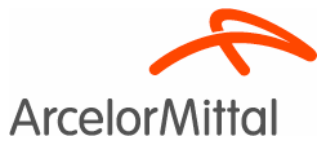

# Acceso y Login

|                                                                                                    |                                                    |                                                                                                    | Bienvenido MARCOS GARCIA LOPEZ                                                                                               | Cambio y reactivación de contraseña          | û ⊠ 🗭 🖻 () E     |
|----------------------------------------------------------------------------------------------------|----------------------------------------------------|----------------------------------------------------------------------------------------------------|----------------------------------------------------------------------------------------------------|----------------------------------------------|------------------|
| <b>MyArcelor</b> Mittal                                                                               |                                                    |                                                                                                    |                                                                                                    | 6006<br>Emergencias<br>Teléfonos de urgencia | ArcelorMittal    |
| Inicio                                                                                                | Mi Empresa                                         | Noticias y Publicaciones                                                                                                    | RR.HH.                                                                                                    | S                                            | eguridad y Salud |
| Portal<br>del Empleado<br>Mi Perfil<br>Ausencias                                                      | eDocumentos                                        | imentos                                                                                                    |                                                                                                    |                                              |                  |
| Parte Diario<br>Horas Extra                                                                           |                                                    |                                                                                                    | Arcelor                                                                                                    | Mittal                                       |                  |
| eDocumentos<br>Jornada Irregular<br>Trabajos en categoría superior                                    | Usted va a ent<br>Recuerde que<br>Por favor, si no | rar en un portal privado en el que puede encontrars<br>los documentos del Portal del Empleado que guardo<br>esta utilizando esta aplicación, cierre la sesión, evit | e con información confidencial.<br>e en su equipo personal son de su responsal<br>ando que así terceras personas accedan a e | bilidad.<br>Ila.                             |                  |
| Desarrollo Profesional<br>Gestión Guardias<br>Gestión Viajes                                          | Usuario:<br>Contraseña:                            | MARCOS GARCIA LOPEZ                                                                                                    |                                                                                                    |                                              |                  |
| Estructura organizativa<br>Gestion de Visitas y Eventos +<br>Gestión de Accesos +<br>Personal Externo | <u>Cambiar contra</u><br><u>He olvidado mi</u>     | <u>iseña</u> Entrar                                                                                                    |                                                                                                    |                                              |                  |
| Formación +<br>Servicios Médicos +<br>Prevención +                                                    | © ArcelorMittal                                    | I                                                                                                    | ntroducir<br>enviada                                                                                                    | contraser<br>a al email                      | ňa               |

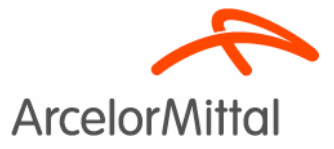

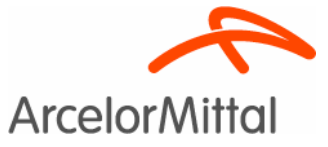

- Para modificar la contraseña pulse en el enlace "cambiar contraseña"
- Se le mostrará la pantalla siguiente:

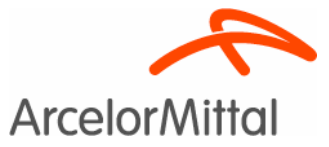

eDocumentos

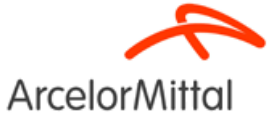

Usted va a entrar en un portal privado en el que puede encontrarse con información confidencial. Recuerde que los documentos del Portal del Empleado que guarde en su equipo personal son de su responsabilidad.

| Contraseña anterior:<br>Nueva contraseña:<br>Repetir contraseña: | Reglas que tiene que cumplir la nueva contraseña:         Su longitud debe ser de 8 caracteres como mínimo.         El primer carácter tiene que ser siempre una letra.         Debe estar compuesta por caracteres de al menos 3 de los siguientes grupos:         Mayúsculas         Minúsculas |
|------------------------------------------------------------------|----------------------------------------------------------------------------------------------------|
| Volver                                                           | Aceptar Números<br>Símbolos (!"@#\$%&/(), etc.)                                                                                                    |

© ArcelorMittal

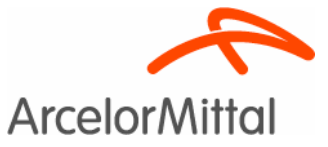

 Introduzca la contraseña anterior, la nueva contraseña y confirme de nuevo la nueva contraseña

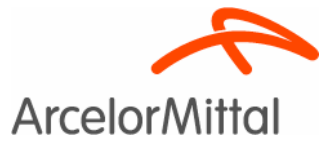

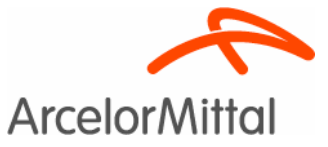

- Si ha olvidado su contraseña actual puede recuperarla mediante el enlace "he olvidado mi contraseña"
- Se le mostrará en pantalla el mail al que se le enviará la nueva contraseña de acceso

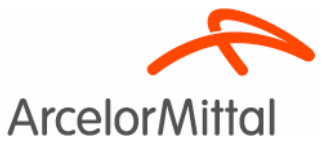

eDocumentos

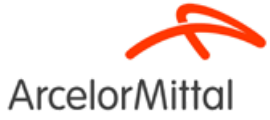

Usted va a entrar en un portal privado en el que puede encontrarse con información confidencial. Recuerde que los documentos del Portal del Empleado que guarde en su equipo personal son de su responsabilidad.

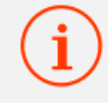

Se le enviará un correo electrónico con la nueva contraseña a la siguiente dirección: MARCOS.GARCIA@ARCELORMITTAL.COM

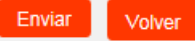

© ArcelorMittal

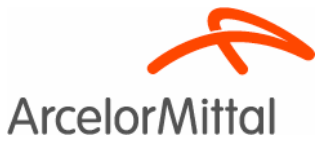

 Si no tiene el mail registrado en los sistemas de ArcelorMittal se le solicitará su número de Seguridad Social y su fecha de nacimiento.

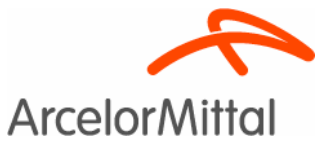

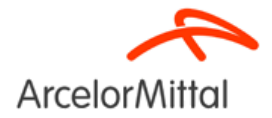

Usted va a entrar en un portal privado en el que puede encontrarse con información confidencial. Recuerde que los documentos del Portal del Empleado que guarde en su equipo personal son de su responsabilidad.

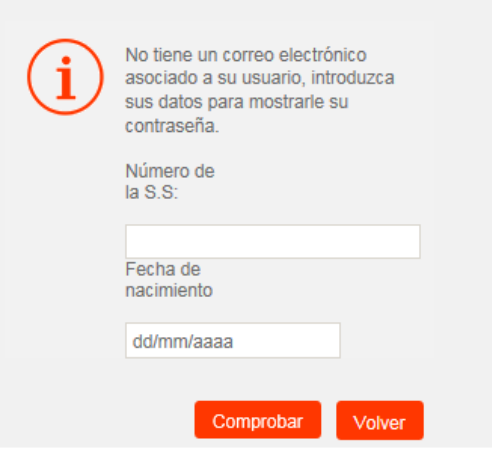

© ArcelorMittal

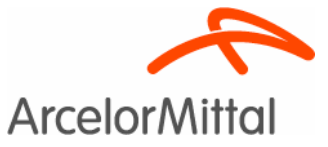

 Una vez comprobado que los datos introducidos son correctos, se le mostrará una pantalla en la que podrá informar el mail en el que quiere recibir la contraseña.

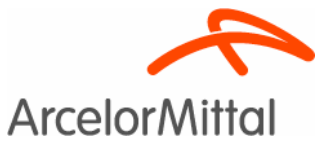

eDocumentos

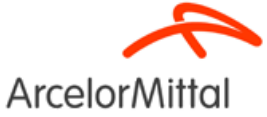

Usted va a entrar en un portal privado en el que puede encontrarse con información confidencial. Recuerde que los documentos del Portal del Empleado que guarde en su equipo personal son de su responsabilidad.

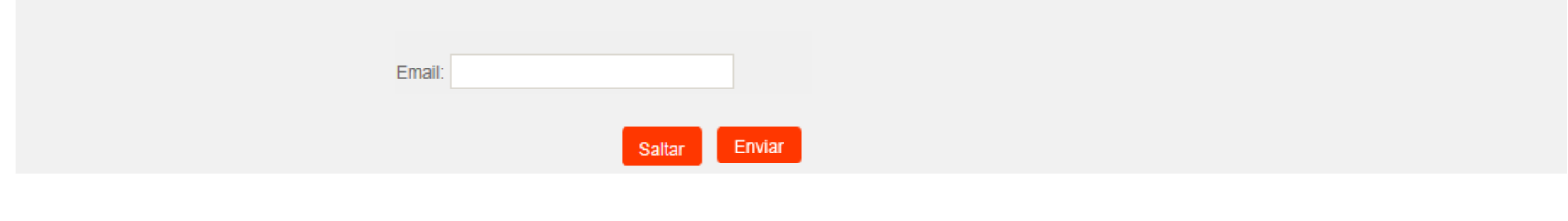

© ArcelorMittal

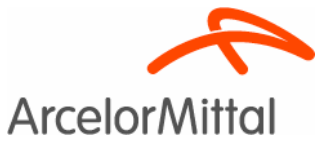

- Introduzca su mail y pulse en "enviar" para recibir en la cuenta indicada el mail con la nueva contraseña de acceso.
- En último caso, si no dispone de una cuenta de mail puede pulsar sobre el botón "saltar" para que le sea mostrada la contraseña por pantalla.

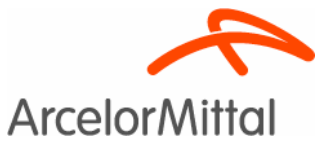

eDocumentos

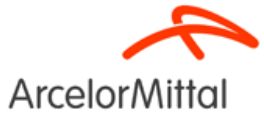

Usted va a entrar en un portal privado en el que puede encontrarse con información confidencial. Recuerde que los documentos del Portal del Empleado que guarde en su equipo personal son de su responsabilidad.

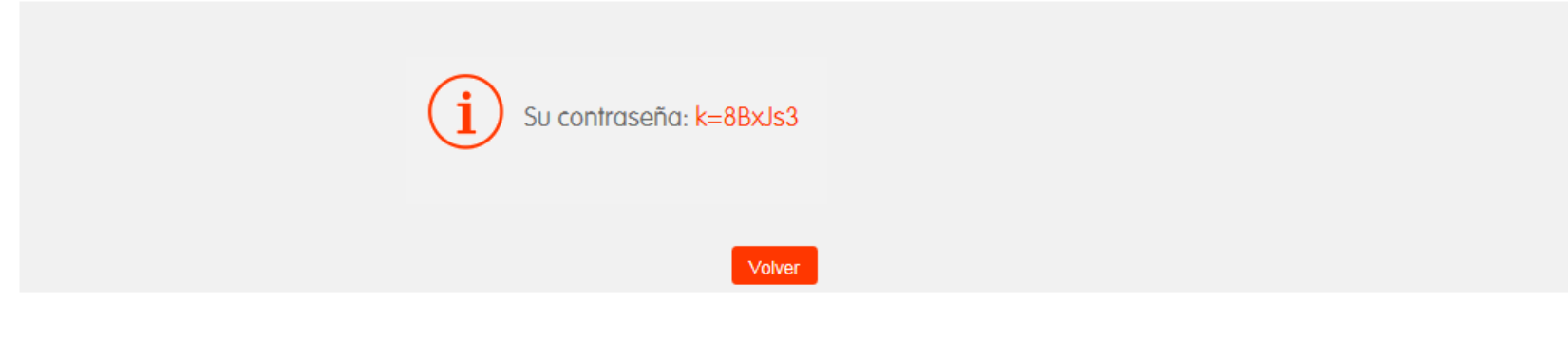

© ArcelorMittal

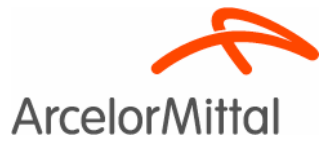

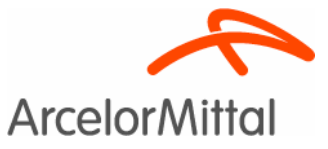

- Una vez dentro del módulo se le muestran los últimos documentos publicados, ordenados por fecha de publicación (de más reciente a más antiguo), y agrupados en páginas de 10 documentos, permitiéndole navegar de una página a otra.
- La aplicación también permite realizar búsquedas por fecha de publicación, título o tipo de documento (categoría).
- Puede consultar un documento sin guardarlo
- Puede descargarlo al PC
- Puede descargarlo al PC protegiéndolo con contraseña.

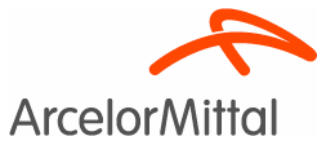

#### eDocumentos

| Matrícula 1554123 Nombre MARCOS GARCIA LOPEZ Departam | ento 00015307 - HR Domain |                   |           |         |                      |
|-------------------------------------------------------|---------------------------|-------------------|-----------|---------|----------------------|
| Documentos Mi perfil                                  |                           |                   |           |         |                      |
| Nombre Documento Categoría Documentos personale       |                           |                   |           |         |                      |
| Nombre Documento                                      | Categoría                 | Fecha publicación | Consultar | Guardar | Guardar con<br>clave |
| <u>31554123 2015 12 1</u>                             | Recibos de Nómina         | 01/12/2015        | ф         |         |                      |
| <u>31554123 2015 11 1</u>                             | Recibos de Nómina         | 01/11/2015        | Ф         |         |                      |
| <u>31554123 2015 10 1</u>                             | Recibos de Nómina         | 01/10/2015        | ф         |         |                      |
| <u>31554123 2015 09 1</u>                             | Recibos de Nómina         | 01/09/2015        | Ф         |         |                      |
| <u>31554123 2015 08 1</u>                             | Recibos de Nómina         | 01/08/2015        | ф         |         |                      |
| <u>31554123 2015 07 1</u>                             | Recibos de Nómina         | 01/07/2015        | Ф         |         |                      |
| <u>31554123 2015 06 1</u>                             | Recibos de Nómina         | 01/06/2015        | ф         |         |                      |
| <u>31554123 2015 05 1</u>                             | Recibos de Nómina         | 01/05/2015        | ф         |         |                      |
| <u>31554123 2015 04 1</u>                             | Recibos de Nómina         | 01/04/2015        | ф         | Ľ       |                      |
| <u>31554123 2015 03 1</u>                             | Recibos de Nómina         | 01/03/2015        | ф         |         |                      |
| Página 1 de 4 🚺 2 3 4 🕨 🔰                             |                           |                   |           |         |                      |

#### F. desde F. hasta

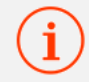

En equipos compartidos es recomendable descargar documentos con passsword

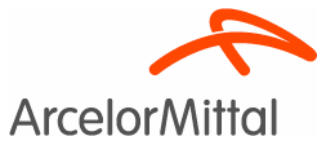

#### eDocumentos

| Matrícula 1554123 Nombre I | NARCOS GARCIA LOPEZ Departamento 00015307 | - HR Domain   |                     |                                                                                                    |            |                      |
|----------------------------|-------------------------------------------|---------------|---------------------|----------------------------------------------------------------------------------------------------|------------|----------------------|
| Documentos Mi perfil       |                                           |               |                     |                                                                                                    |            |                      |
| Nombre Documento           | Categoría Documentos personales  Q        |               |                     |                                                                                                    |            |                      |
| Nombre Documento           | Cate                                      | goría         | Fecha publicación   | Consulto                                                                                                    | ır Guardar | Guardar con<br>clave |
| <u>31554123 2015 12 1</u>  | Rec                                       | bos de Nómina | 01/12/2015          | сĿ                                                                                                    |            |                      |
| 31554123 2015 11 1         | Rec                                       | bos de Nómina | 01/11/2015          | L.                                                                                                    |            |                      |
| 31554123 2015 10 1         | Reci                                      | bos de Nómina | 01/10/2015          | ц,                                                                                                    |            |                      |
| <u>31554123 2015 09 1</u>  |                                           |               |                     | Ŀ                                                                                                    |            |                      |
| <u>31554123 2015 08 1</u>  | Pulse er                                  | n el titulo   | del documento       | t de la companya de la companya de l |            |                      |
| <u>31554123 2015 07 1</u>  |                                           | ()            | 14 11               | t d                                                                                                    |            |                      |
| <u>31554123 2015 06 1</u>  | o en el icono "consultar" para ver        |               |                     | t l                                                                                                    |            |                      |
| <u>31554123 2015 05 1</u>  |                                           |               |                     | t l                                                                                                    |            |                      |
| <u>31554123 2015 04 1</u>  | el documer                                | to sin des    | scargarlo al equipo | ) 🕛                                                                                                    |            |                      |
| 31554123 2015 03 1         |                                           |               | eea.gane a equipe   | L L                                                                                                    |            |                      |
|                            |                                           |               |                     |                                                                                                    |            |                      |

Página 1 de 4 🚺 2 3 4 🕨 🕅

| F. desde   | F. hasta       |            |
|------------|----------------|------------|
| 10/12/2012 | <br>10/01/2016 | <br>Buscar |

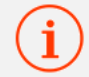

En equipos compartidos es recomendable descargar documentos con passsword

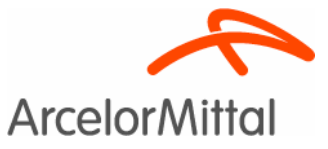

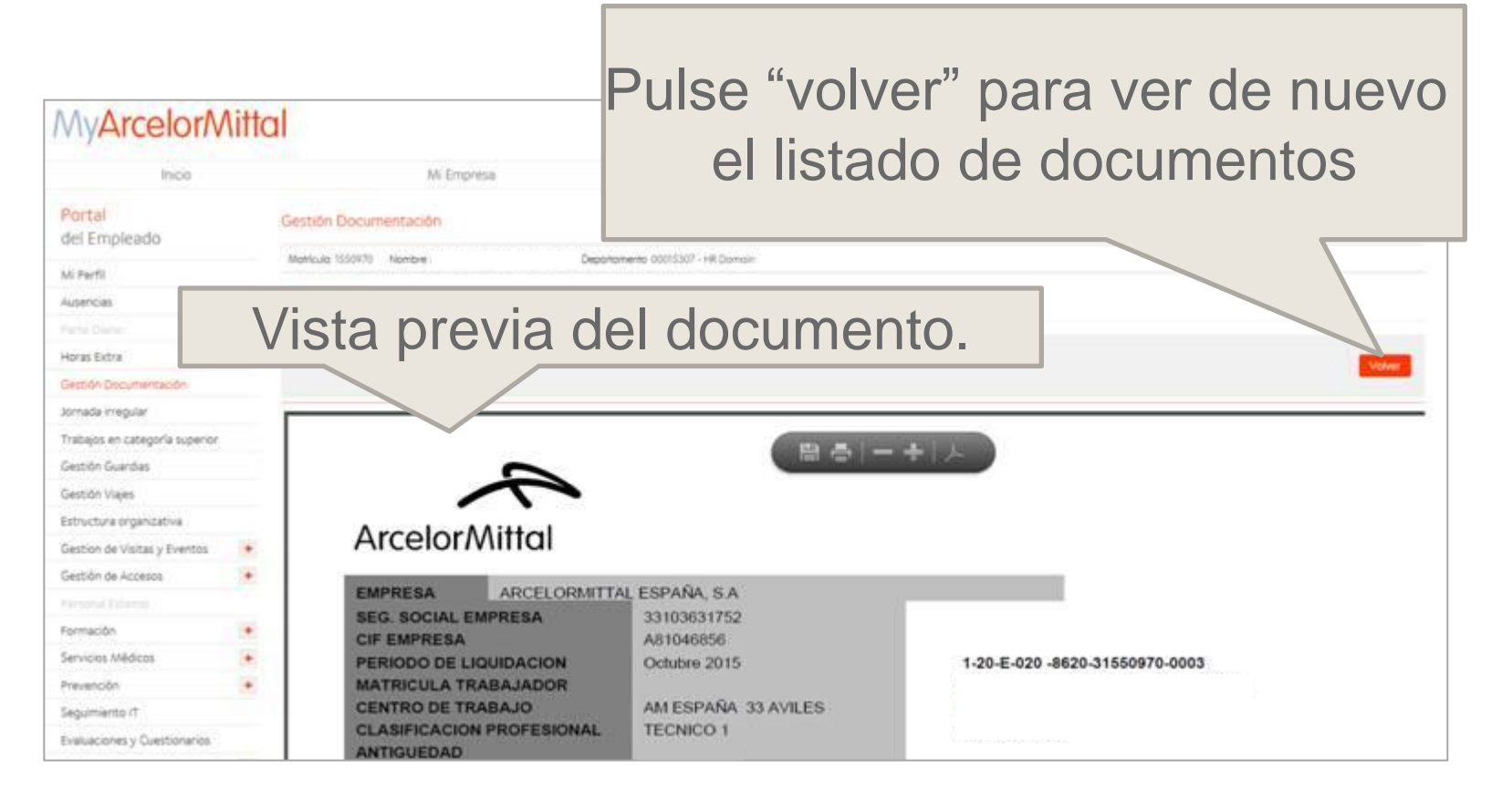

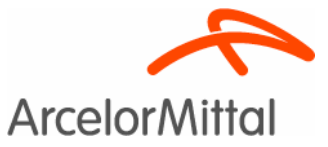

#### eDocumentos

| Documentos     Mi perfil       Nombre Documento     Categoría       Documentos personales     Q |           |           |                        |
|-------------------------------------------------------------------------------------------------|-----------|-----------|------------------------|
| Nombre Documento     Categoría       Documentos personales     Q                                |           |           |                        |
|                                                                                                 |           |           |                        |
| Nombre Documento Categoría Fecha publicación                                                    | Consult   | ar Guarda | Guardar con<br>r clave |
| <u>31554123 2015 12 1</u> Recibos de Nómina 01/12/2015                                          | ф         |           |                        |
| <u>31554123 2015 11 1</u> Recibos de Nómina 01/11/2015                                          | r la      |           |                        |
| <u>31554123 2015 10 1</u> Recibos de Nómina 01/10/2015                                          | t l       |           |                        |
| <u>31554123 2015 09 1</u>                                                                       | -L 22 🕒   |           |                        |
| <u>31554123 2015 08 1</u> PUISE EN EL ICONO "QUARO                                              | dar 🕛 🕛   |           |                        |
| <u>31554123 2015 07 1</u>                                                                       | . U       |           |                        |
| <u>31554123 2015 06 1</u> Dara descardar el docum                                               | nento 🕛 🕛 |           |                        |
| <u>31554123 2015 05 1</u>                                                                       | ц.        |           |                        |
| <u>31554123 2015 04 1</u> <b>a su equido</b>                                                    | 4         |           |                        |
| <u>31554123 2015 03 1</u>                                                                       | 4         |           |                        |

Página 1 de 4 🛛 🚹 2 3 4 🕨 🕨

| F. desde   |                  | F. hasta                  |           |                |           |
|------------|------------------|---------------------------|-----------|----------------|-----------|
| 10/12/2012 |                  | 10/01/2016                |           | Buscar         |           |
| í          | En equipos compa | artidos es recomendable d | lescargar | documentos cor | passsword |
|            |                  |                           |           |                |           |

No descargue el documento sin protegerlo con contraseña si utiliza un pc compartido

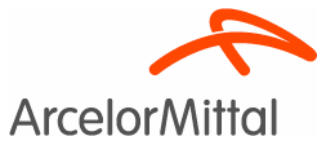

#### eDocumentos

| Matrícula 1554123 Nombre MARCOS GARC                           | IA LOPEZ Departamento 00015307 - HR Domain |                    |           |         |             |
|----------------------------------------------------------------|--------------------------------------------|--------------------|-----------|---------|-------------|
| Documentos Mi perfil                                           |                                            |                    |           |         |             |
| Nombre Documento Ca                                            | tegoría<br>ocumentos personales 🔽 🔽        |                    |           |         |             |
|                                                                |                                            |                    |           |         | Guardar con |
| Nombre Documento                                               | Categoría                                  | Fecha publicación  | Consultar | Guardar | clave       |
| <u>31554123 2015 12 1</u>                                      | Recibos de Nómina                          | 01/12/2015         | 4         | Ľ       |             |
| <u>31554123 2015 11 1</u>                                      | Recibos de Nómina                          | 01/11/2015         | da        |         |             |
| <u>31554123 2015 10 1</u>                                      | Recibos de Nómina                          | 01/10/2046         | Ф         | Ľ       |             |
| <u>31554123 2015 09 1</u>                                      | Dulas an altaguas "au                      | venden een elevre" | 4         |         |             |
| <u>31554123 2015 08 1</u>                                      | Puise en el icono gl                       | Jardar con clave   | ц,        |         |             |
| <u>31554123 2015 07 1</u>                                      | Ŭ                                          |                    | 4         |         |             |
| <u>31554123 2015 06 1</u>                                      | para descargar e                           | el documento       | 4         |         |             |
| <u>31554123 2015 05 1</u>                                      |                                            | ~                  | 4         |         |             |
| <u>31554123 2015 04 1</u>                                      | a su equipo protegid                       | o con contrasena   | Ф         |         |             |
| <u>31554123 2015 03 1</u>                                      |                                            |                    | 4         |         |             |
| Página 1 de 4 🚺 2 3 4 🕨 🕨                                      |                                            |                    |           |         |             |
| F. desde         F. hasta           10/12/2012         10/01/2 | D16 Buscar                                 |                    |           |         |             |

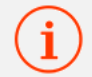

En equipos compartidos es recomendable descargar documentos con passsword

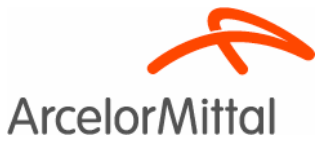

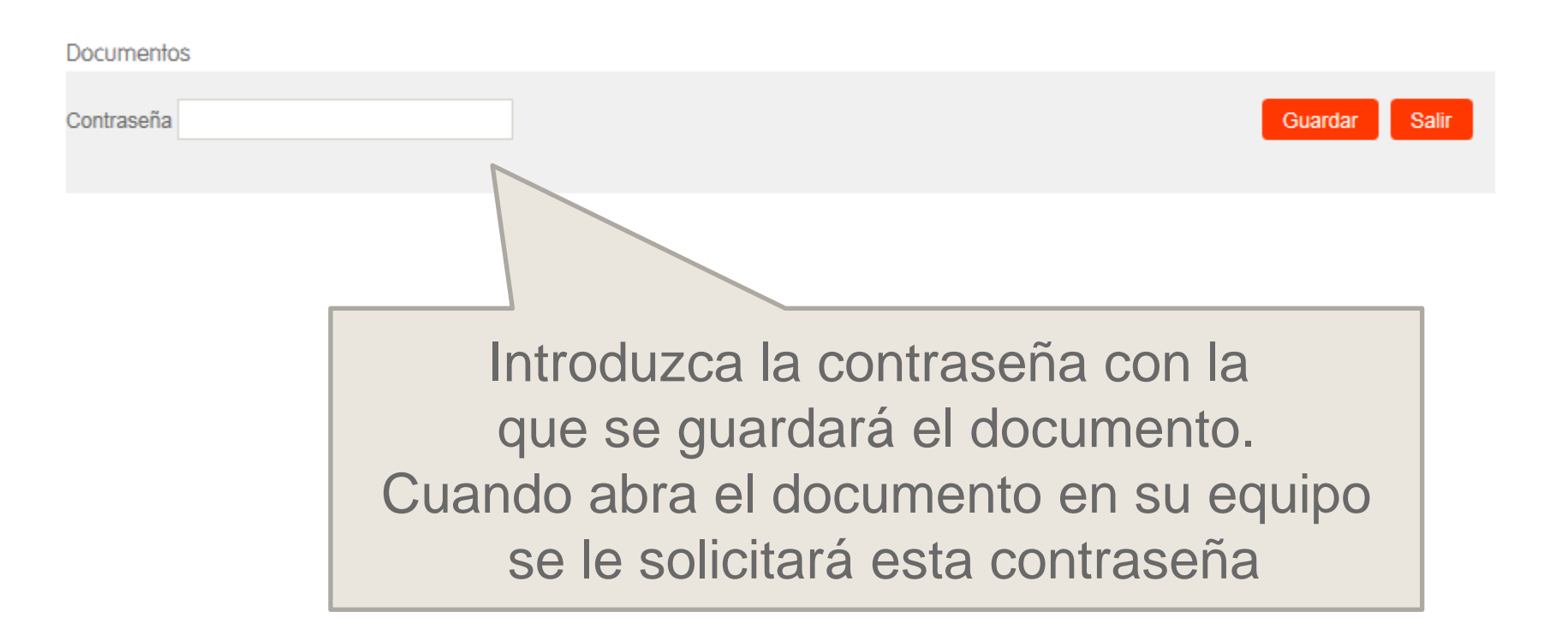

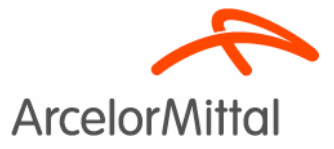

# Mi Perfil

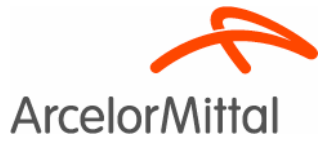

# Mi Perfil

 En la pestaña Mi Perfil puede modificar el mail al que se le enviará la contraseña en caso de necesitar recuperarla.

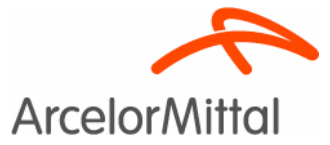

# Mi Perfil

#### eDocumentos

| Matrícula 1554123               | Nombre MARCOS GARCIA LOPEZ Departamento 00015307 - HR Domain |
|---------------------------------|--------------------------------------------------------------|
| Documentos                      | Mi perfil                                                    |
|                                 |                                                              |
|                                 | Modificar                                                    |
| Email                           |                                                              |
| MARCOS.GARCIA@ARCELORMITTAL.COM |                                                              |

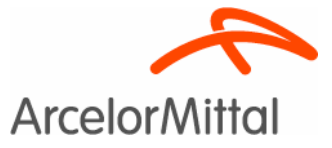

# eDocumentos: Guía de Usuario

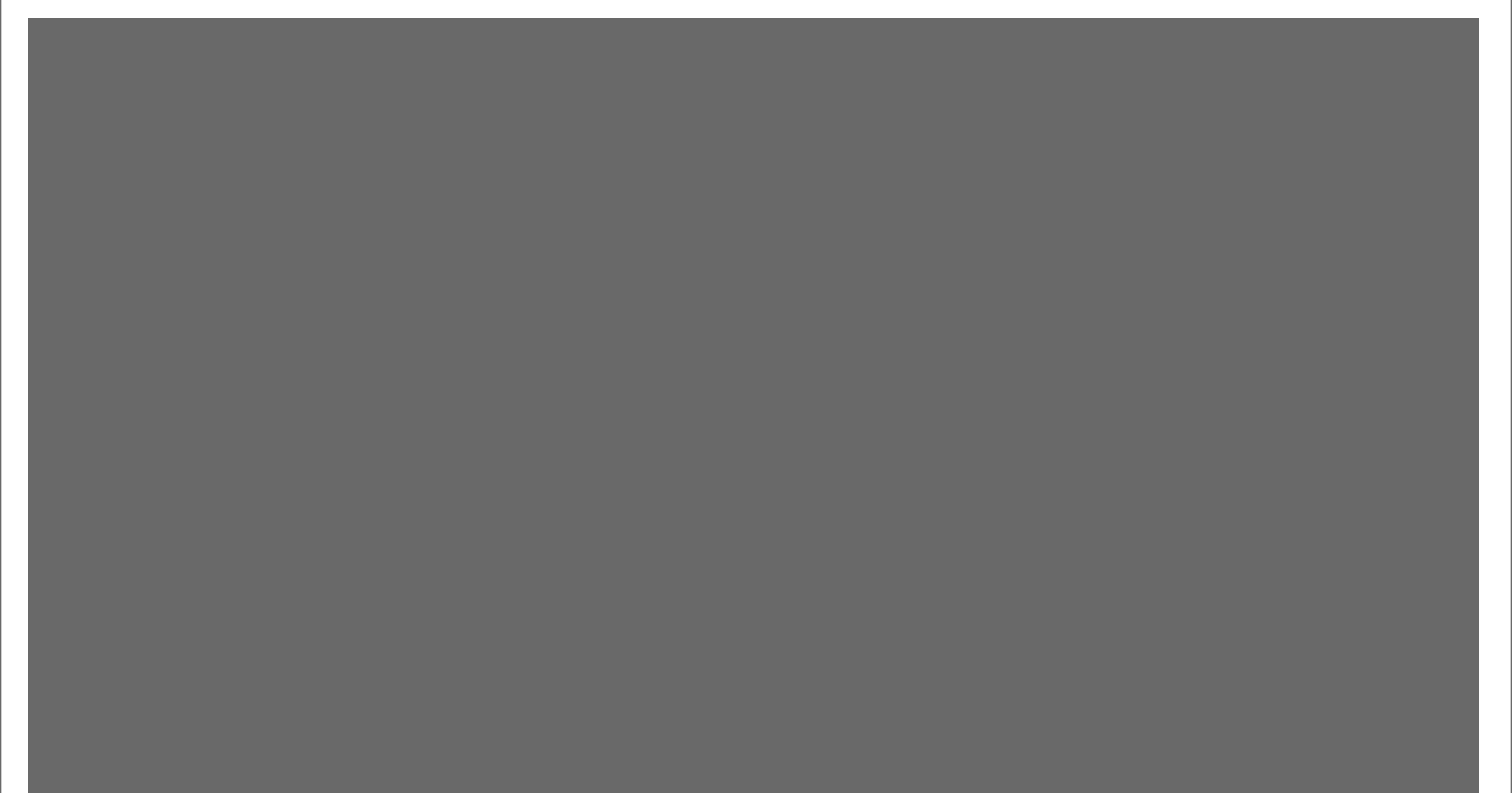